## VICS 情報を見る

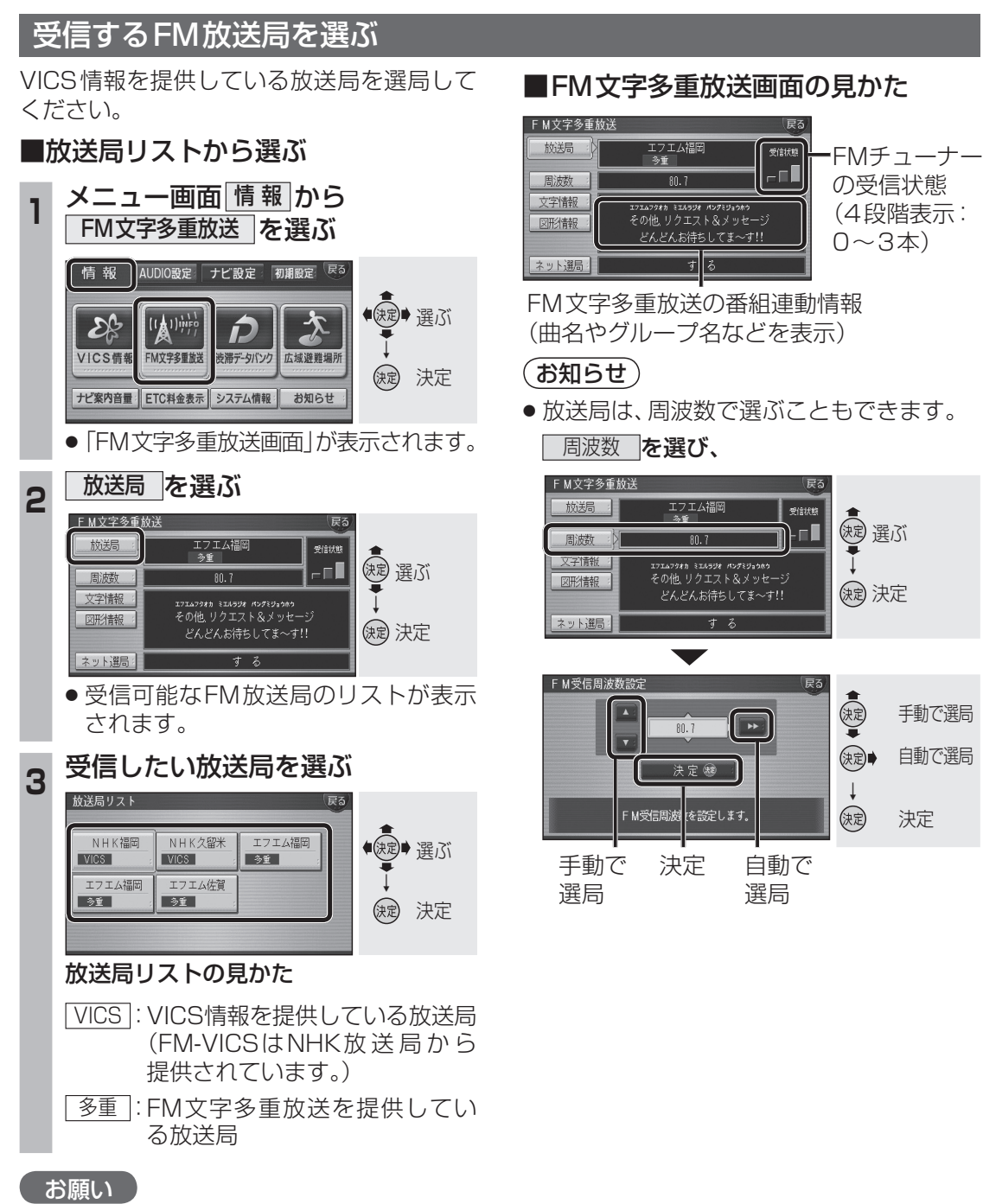

 
 ・放送局を選んだあと、受信状態を確認して ください。(☞右記)

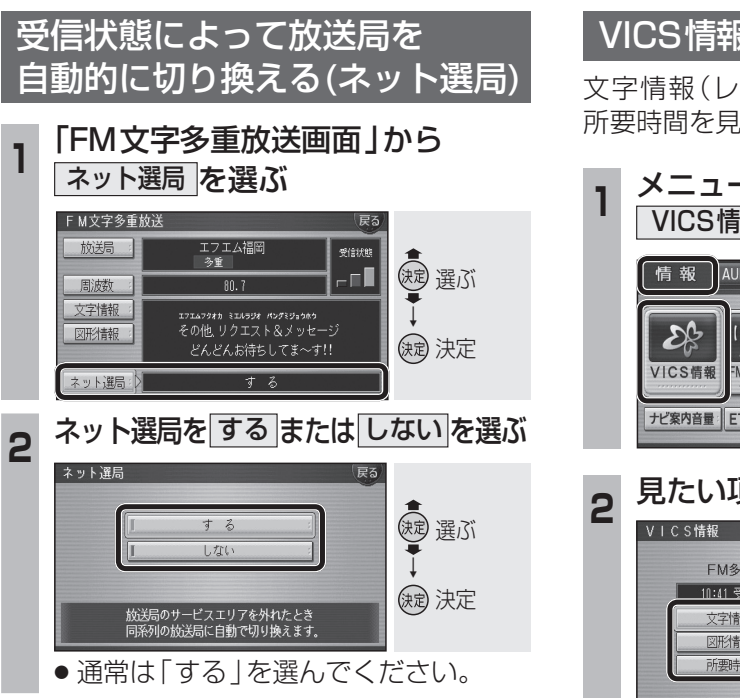

## VICS情報をメニュー画面から見る

文字情報(レベル1)、図形情報(レベル2)、 所要時間を見ることができます。

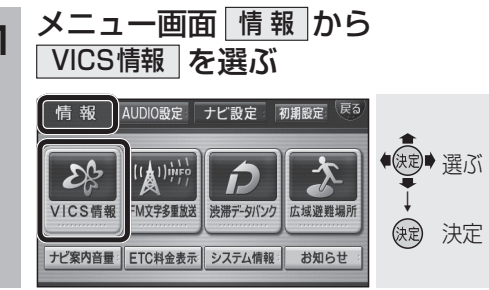

## **,**見たい項目を選ぶ

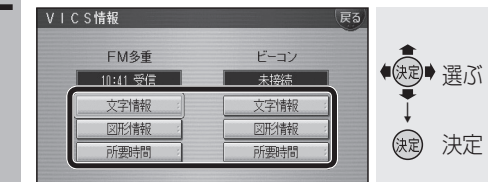

ナビゲーション VICS 情報を見る

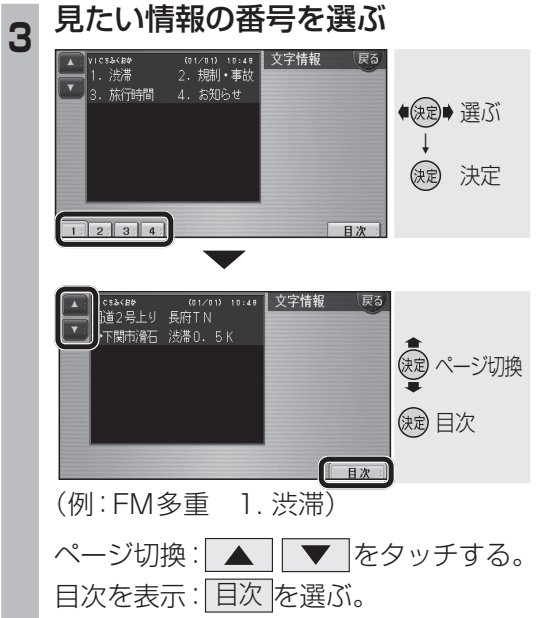

## お知らせ

- 受信していないときは、「未受信」と表示されます。
- ビーコンによるVICS情報を受信するには、 別売のVICSビーコンユニット(CY-TBX55D) が必要です。